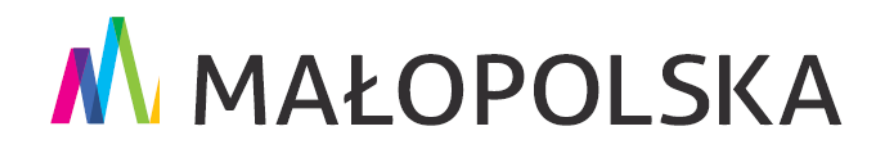

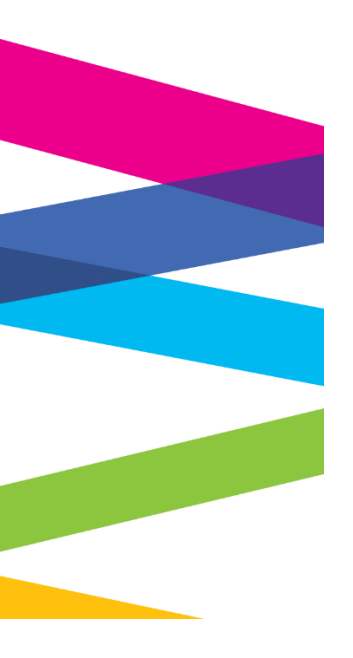

# Instrukcja rejestracji konta na portalu Praca.gov.pl

Kraków, 12 marca 2021 r.

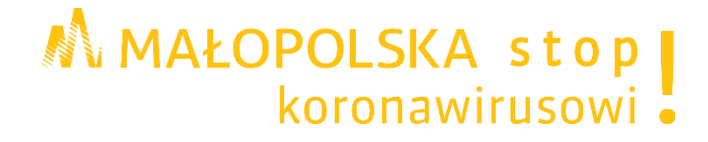

# Spis treści

| Ι.  |    | Wprowadzenie do portalu Praca.gov.pl                        | 3 |
|-----|----|-------------------------------------------------------------|---|
| 1   | ١. | Co to jest portal Praca.gov.pl                              | 3 |
| 2   | 2. | Adres portalu Praca.gov.pl                                  | 3 |
| II. |    | Rejestracja konta na portalu Praca.gov.pl                   | 3 |
| 1   | ١. | Logowanie za pomocą kwalifikowanego podpisu elektronicznego | 4 |
| 2   | 2. | Logowanie za pomocą login.gov.pl                            | 8 |

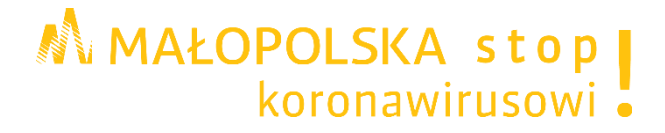

# I. Wprowadzenie do portalu Praca.gov.pl

# 1. Co to jest portal Praca.gov.pl

**Portal Praca.gov.pl** - Moduł systemu teleinformatycznego Oprogramowanie SyriuszStd udostępniany przez Ministra Rodziny i Polityki Społecznej (MRiPS), z siedzibą przy ul. Nowogrodzkiej 1/3/5, 00-513 Warszawa, umożliwiający powiatowym i wojewódzkim urzędom pracy oraz urzędom wojewódzkim świadczenie usług drogą elektroniczną na rzecz osób fizycznych, osób prawnych oraz jednostek organizacyjnych nieposiadających osobowości prawnej.

# 2. Adres portalu Praca.gov.pl

www.praca.gov.pl

# II. Rejestracja konta na portalu Praca.gov.pl

#### Krok 1.

Proszę otworzyć stronę główną portalu Praca.gov.pl <u>www.praca.gov.pl</u> a następnie w prawym górnym rogu kliknąć na przycisk **Rejestracja konta** 

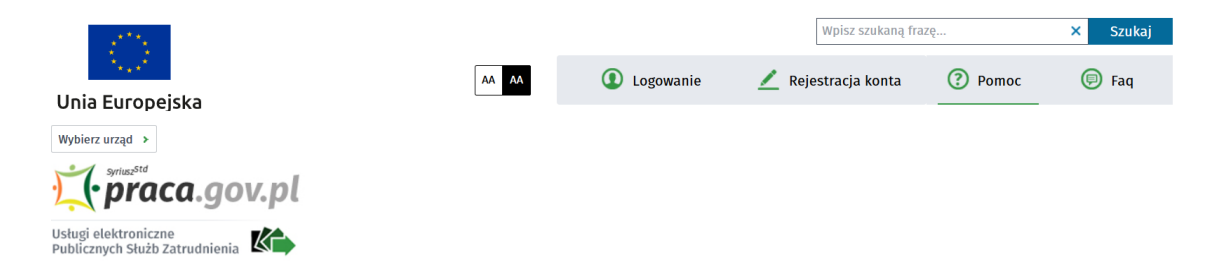

# Krok 2.

W oknie pojawi się formularz rejestracji konta. Proszę wybrać jedną z metod rejestracji konta:

- 1. za pomocą <u>kwalifikowanego podpisu elektronicznego</u> "Rejestruj konto i zweryfikuj kwalifikowanym podpisem elektronicznym".
- 2. za pomocą login.gov.pl "Rejestruj konto i zweryfikuj przez login.gov.pl".

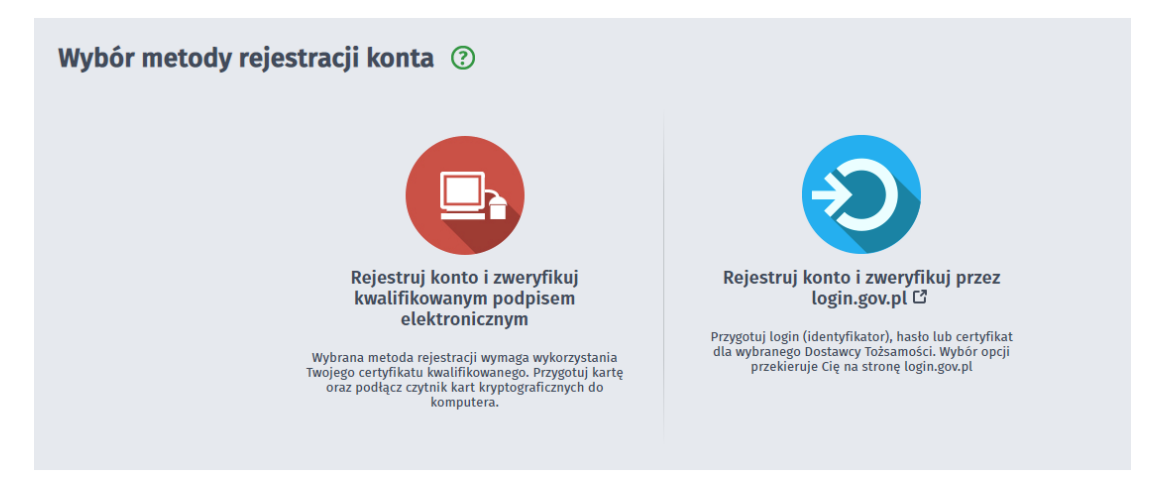

MAŁOPOLSKA stop koronawirusowi

3

#### 1. Logowanie za pomocą kwalifikowanego podpisu elektronicznego

Aby korzystać z certyfikatu kwalifikowanego w praca.gov.pl, certyfikat musi być wydany w kraju Unii Europejskiej. Sam certyfikat musi mieć zapisane dane identyfikacyjne osoby "PNO", kraj wydania i wartość np.: PNODE-12345678901. Informacje o tym, że certyfikat musi zawierać PNO przekazuje się wydawcy certyfikatu podczas jego zamawiania.

#### Krok 1.

Po wybraniu opcji rejestracji za pomocą kwalifikowanego podpisu elektronicznego należy podpisać poniższe oświadczenie.

| ejestracja                                                                     |                                                                                                    |
|--------------------------------------------------------------------------------|----------------------------------------------------------------------------------------------------|
| Wybrana metoda<br>kliknij przycisk P                                           | rejestracji wymaga wykorzystania Twojego certyfikatu kwalifikowanego. Umieść kartę w czytniku kart kryptograficznych komputera i<br>o <mark>dpisz oświadczenie</mark> .                                                                                                    |
| odpis elektroniczny<br>odpisowi własnoręc                                      | złożony za pomocą tego oprogramowania i ważnego certyfikatu kwalifikowanego będzie wywoływał skutki prawne równoważne<br>znemu zgodnie z:                                                                                                    |
| <ul> <li>ustawą z dnia 5</li> <li>rozporządzenie<br/>odniesieniu do</li> </ul> | września 2016 r. o usługach zaufania oraz identyfikacji elektronicznej,<br>n Parlamentu Europejskiego i Rady (UE) nr 910/2014 z dnia 23 lipca 2014 r. w sprawie identyfikacji elektronicznej i usług zaufania w<br>rransakcji elektronicznych na rynku wewnętrznym oraz uchylającym dyrektywę 1999/93/WE. |
| Wyświetl treść po                                                              | łpisywanego oświadczenia                                                                                                    |
|                                                                                |                                                                                                    |

Treść oświadczenia można zobaczyć wybierając przycisk "**Wyświetl treść podpisywanego oświadczenia**". Poniżej umieszczono podgląd oświadczenia.

| Rejestracja certyfikatem kwalifikowanym                                                                                                    |                             |
|----------------------------------------------------------------------------------------------------|-----------------------------|
| Rejestracja                                                                                                    |                             |
| Wybrana metoda rejestracji wymaga wykorzystania Twojego certyfikatu kwalifikowanego. Umieść kartę w czytniku kart kr<br>kliknij przycisk Podpisz oświadczenie.                                                                                                    | yptograficznych komputera i |
| Podpis elektroniczny złożony za pomocą tego oprogramowania i ważnego certyfikatu kwalifikowanego będzie wywoływał skuti<br>podpisowi własnoręcznemu zgodnie z:                                                                                                    | ki prawne równoważne        |
| <ul> <li>ustawą z dnia 5 września 2016 r. o usługach zaufania oraz identyfikacji elektronicznej,</li> <li>rozporządzeniem Parlamentu Europejskiego i Rady (UE) nr 910/2014 z dnia 23 lipca 2014 r. w sprawie identyfikacji elektro<br/>odniesieniu do transakcji elektronicznych na rynku wewnętrznym oraz uchylającym dyrektywę 1999/93/WE.</li> </ul> | nicznej i usług zaufania w  |
| Ukryj treść podpisywanego oświadczenia                                                                                                    |                             |
| <pre><?xml version="1.0" encoding="UTF-8"?> <oswiadczenie></oswiadczenie></pre>                                                                                                    | atu                         |
| Powrót                                                                                                    | Podpisz oświadczenie        |

MAŁOPOLSKA stop koronawirusowi • 4

W oknie Rejestracja certyfikatem kwalifikowanym należy nacisnąć przycisk "**Podpisz** oświadczenie".

Jeżeli klient ma zainstalowaną i uruchomioną aplikację SimpySign, to uruchomi się wewnętrzny moduł podpisu elektronicznego z prośbą o podanie hasła:

| 🛒 SimplySign Desktop                                                                         |                                                                                    | X             |
|----------------------------------------------------------------------------------------------|------------------------------------------------------------------------------------|---------------|
| Logowanie                                                                                    |                                                                                    | ver. 1.0.0.40 |
| Szafir SDK - komponer<br>elektronicznych v1.8.3           żąda dostępu do SimplySign. Zalogi | nt do składania i weryfikacji podpisów<br>3.372<br>uj się, aby zezwolić na dostęp. |               |
| Certun<br>Identit                                                                            | n<br>y Provider<br>==                                                              |               |
| Identyfikator:                                                                               | Wprowadź swój adres e-mail                                                         |               |
| Hasło:                                                                                       | Wprowadź kod OTP                                                                   |               |
| 📃 Nie pokazuj tego okna w przyszło                                                           | ości Ok                                                                            | Anuluj        |

Jeśli klient nie posiada podpisu SimplySign powinien kliknąć "Anuluj" lub zamknąć okno.

Po wpisaniu hasła i kliknięciu przycisku "**Ok**" / po kliknięciu "**Anuluj**" lub zamknięciu powyższego okna / jeżeli klient nie posiada aplikacji SimpySign wyświetli się:

| Sidinatorially Ot                                                                                                    | Binarny 🔘 Wyłączony                                                                       |                                                                                                    |                                                                          | Zapisz kopię Otwórz za p                        |
|----------------------------------------------------------------------------------------------------|-------------------------------------------------------------------------------------------|----------------------------------------------------------------------------------------------------|--------------------------------------------------------------------------|-------------------------------------------------|
| xml version="1.0" e</td <td>ncoding="UTE-8"?&gt;</td> <td></td> <td></td> <td></td>                                                                                     | ncoding="UTE-8"?>                                                                         |                                                                                                    |                                                                          |                                                 |
| <oswiadczenie></oswiadczenie>                                                                                                    |                                                                                           |                                                                                                    |                                                                          |                                                 |
| Proszę o przy                                                                                                    | dzielenie dostępu lub rejes                                                               | racie w module praca.gov.pl przy użyciu                                                                                      |                                                                          |                                                 |
| certyfikatu                                                                                                    | dererente avector                                                                         | ració a menare brandarib- t                                                                                                  |                                                                          |                                                 |
|                                                                                                    |                                                                                           |                                                                                                    |                                                                          |                                                 |
| <data>2019-03-18</data>                                                                                                    | 12:21:44                                                                                  |                                                                                                    |                                                                          |                                                 |
| <td>C-0169-1000-D344-5044854110</td> <td>c</td> <td></td> <td></td>                                                                                                    | C-0169-1000-D344-5044854110                                                               | c                                                                                                    |                                                                          |                                                 |
|                                                                                                    |                                                                                           |                                                                                                    |                                                                          |                                                 |
|                                                                                                    |                                                                                           |                                                                                                    |                                                                          |                                                 |
|                                                                                                    |                                                                                           |                                                                                                    |                                                                          |                                                 |
|                                                                                                    |                                                                                           |                                                                                                    |                                                                          |                                                 |
|                                                                                                    |                                                                                           |                                                                                                    |                                                                          |                                                 |
|                                                                                                    |                                                                                           |                                                                                                    |                                                                          |                                                 |
|                                                                                                    |                                                                                           |                                                                                                    |                                                                          |                                                 |
|                                                                                                    |                                                                                           |                                                                                                    |                                                                          |                                                 |
|                                                                                                    |                                                                                           |                                                                                                    |                                                                          |                                                 |
|                                                                                                    |                                                                                           |                                                                                                    |                                                                          |                                                 |
|                                                                                                    |                                                                                           |                                                                                                    |                                                                          |                                                 |
|                                                                                                    |                                                                                           |                                                                                                    |                                                                          |                                                 |
|                                                                                                    |                                                                                           |                                                                                                    |                                                                          |                                                 |
|                                                                                                    |                                                                                           |                                                                                                    |                                                                          |                                                 |
|                                                                                                    |                                                                                           |                                                                                                    |                                                                          |                                                 |
|                                                                                                    |                                                                                           |                                                                                                    |                                                                          |                                                 |
|                                                                                                    |                                                                                           |                                                                                                    |                                                                          |                                                 |
| Realizowana czynność                                                                                                    |                                                                                           |                                                                                                    |                                                                          |                                                 |
| Realizowana czynność<br>Podpisywanie dokument                                                                                                    | u 1/1                                                                                     | 1. Prezent                                                                                                    | tacja                                                                    |                                                 |
| Realizowana czynność<br>Podpisywanie dokument<br>DANE W BUFORZE                                                                                                    | w 1/1                                                                                     | 1. Prezent                                                                                                    | tacja                                                                    |                                                 |
| Realizowana czynność<br>Podpisywanie dokument<br>DANE W BUFORZE                                                                                                    | tu 1/1                                                                                    | 1. Prezent                                                                                                    | tacja                                                                    | P                                               |
| Realizowana czymość<br>Podpisywanie dokument<br>DANE W BUFORZE                                                                                                    | tu 1/1                                                                                    | 1. Prezent                                                                                                    | tacja                                                                    | Po                                              |
| Realizowana czynność<br>Podpisywanie dokument<br>DANE W BUFORZE                                                                                                    | tu 1/1<br>wanie operacii spowoduje zl                                                     | 1. Prezent<br>Wybrałeś certyfikat kwalifikowany, składasz bezpieczn<br>żenie bezpiecznego podpisu elektronicznego równoważ   | tacja<br>vy podpis.<br>nego vy skutkach prawnych podpisowi własnore      | SZTREINI.                                       |
| Realizowana czynność<br>Podpisywanie dokument<br>DANE W BUFORZE<br>Kontymus                                                                                             | tu 1/1<br>zwanie operacji spowoduje zł                                                    | 1. Prezent<br>Wybrałeś certyfikat kwalifikowany, składasz bezpieczn<br>żenie bezpiecznego podpisu elektronicznego równoważz  | tacja<br>vy podpis.<br>nego w skutkach prawnych podpisowi własnorę       | cznemu.                                         |
| Realizowana czynność<br>Podpisywanie dokument<br>DANE W BUFORZE<br>Kontynue                                                                                             | tu 1/1<br>swanie operacji spowoduje zł                                                    | 1. Prezent<br>Wybrałeś certyfikat kwalifiawany, składarz bezpiecz<br>żenie bezpiecznego podpisu elektronicznego równoważa    | tacja<br>19 podpis.<br>nego w skutkach prawnych podpisowi własnorę       | cznemu.                                         |
| Realizowana czynność<br>Podpisywanie dokument<br>DAIE W BUFORZE<br>Kontymus<br>V Pomiń prezentację k                                                                    | tu 1/1<br>wanie operacji spowoduje zł<br>olejnych dokumentów                              | 1. Prezent<br>Wybrałeś certyfikat kwalifikowany, składasz bezpieczn<br>żenie bezpiecznego podpisu elektronicznego równoważ   | tacja<br>ny podpis.<br>nego w skutkach prawnych podpisowi własnorę<br>   | cznemu. P<br>Pomiń podsumowanie kolejnych e     |
| Realizowana czynność<br>Podpisywanie dokument<br>DANE W BUFORZE<br>Kontymus<br>V Pomiń prezentację k                                                                    | tu 1/1<br>owanie operacji spowoduje zł<br>olejnych dokumentów                             | 1. Prezent<br>Wybroleś certyfikat kwalifikowany, składasz bezpieczn<br>żenie bezpiecznego podpisu elektronicznego równoważz  | tacja<br>ny podpis.<br>nego w skutkach prawnych podpisowi własnorę<br>IZ | cznemu.<br>Pomiń podsumowanie kolejnych e       |
| Realizowana czynność<br>Podpisywanie dokument<br>DANE W BUFORZE<br>Kontynus<br>V Pomiń prezentację k<br>Certyfikat do podpisywan                                        | tu 1/1<br>owanie operacji spowoduje zł<br>olejnych dokumentów<br>ia                       | 1. Prezent<br>Wybrałeś certyfikat kwalifikowany, składasz bezpieczn<br>żenie bezpiecznego podpisu ekektronicznego równoważr  | tacja<br>ny podpis.<br>nego w skutkach prawnych podpisowi własnorę<br>   | cznemu. P<br>Pomiń podsumowanie kolejnych e     |
| Realizowana czynność<br>Podpisywanie dokument<br>DAIE W BUFORZE<br>Kontynue<br>♥ Pomiń prezentację k<br>Certyfikat do podpisywan<br>Kwałfikowany certyfik<br>Certyfikat | tu 1/1<br>owanie operacji spowoduje zł<br>olejnych dokumentów<br>ia<br>at wystawiony dla: | 1. Prezent Wybrałeś certyfikat kwalifikowany, składasz bezpieczn żenie bezpiecznego podpisu elektronicznego równoważ wybierz | tacja<br>ny podpis.<br>nego w skutkach prawnych podpisowi własnorę       | cznemu. Po<br>Pomiń podsumowanie kolejnych e    |
| Realizowana czynność<br>Podpisywanie dokument<br>DANE W BUFORZE<br>Kontymus<br>Pomiń prezentację ko<br>Certyfikat do podpisywan<br>Kwalifikowany certyfiko              | tu 1/1<br>owanie operacji spowoduje zł<br>olejnych dokumentów<br>lia<br>z wystawiony dla: | Prezent Wybroleś certyfikat kwalifikowany, składasz bezpiecznego podpisu elektronicznego równowaźz  Wybierz                  | tacja<br>ny podpis.<br>nego w skutkach prawnych podpisowi własnorę<br>   | cznemu.<br>Po<br>Pomiń podsumowanie kolejnych e |

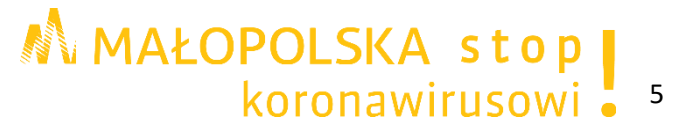

Po kliknięciu "**Podpisz**" uruchomi się wewnętrzny moduł podpisu elektronicznego z prośbą o podanie kodu PIN.

| PIN do klucza                                                            |                                                                                                    | X |
|--------------------------------------------------------------------------|----------------------------------------------------------------------------------------------------|---|
| Kwalifikowan<br>C=PL,CN=<br>Wystawca c<br>organizationId<br>2017,O=Assec | ertyfikat wystawiony dla:<br>ertyfikatu<br>lentifier=VATPL-5170359458,CN=Certum QCA<br>co Data Systems S.A.,C=PL |   |
|                                                                          | Wprowadź PIN do klucza                                                                                           |   |
| Trwały PIN                                                               | Ograniczony ilością operacji 🔹                                                                                   | 1 |
|                                                                          | Akceptuj Anuluj                                                                                                  |   |

# Krok 2.

Po poprawnym podpisaniu następuje automatyczne uruchomienie formularza rejestracji nowego konta zweryfikowanego.

Dane osobowe, które zostały na formularzu zasilone danymi z certyfikatu, są nieedytowalne (wyszarzone).

| Wprowadź swoje dane osobo<br>Jeśli posiadasz obywatelstwo<br>Jeśli jesteś cudzoziemcem, m<br>Więcej informacji przeczytaj | we.<br>o polskie, konieczne jest poda<br>iożesz wprowadzić PESEL albo<br>w <u>pomocy</u> | nie numeru PESEL<br>PNO albo inny id | <br>entyfikator.             |                   |   |
|----------------------------------------------------------------------------------------------------|------------------------------------------------------------------------------------------|--------------------------------------|------------------------------|-------------------|---|
| Nazwisko:                                                                                                    |                                                                                          |                                      |                              |                   |   |
| Imię pierwsze:                                                                                                    |                                                                                          | *                                    | Imię drugie:                 |                   |   |
| PESEL:                                                                                                    |                                                                                          |                                      |                              |                   |   |
| Miejscowość:                                                                                                    | Podaj nazwę miejscowości                                                                 | ~                                    |                              |                   |   |
|                                                                                                    | 🗌 Cudzoziemiec \star                                                                     |                                      |                              |                   |   |
| Rodzaj identyfikatora:                                                                                                    | Wybierz jedną z wartości                                                                 | ~                                    | Kraj wydający identyfikator: | Podaj nazwę kraju | ~ |
| Identyfikator:                                                                                                    |                                                                                          |                                      |                              |                   |   |
| <b>ne kontaktowe</b><br>Wprowadž numer telefonu k<br>Wprowadž swój adres e-mai                                            | iontaktowego.<br>il w formacie <b>nazwa@domen</b> a                                      |                                      |                              |                   |   |
| Telefon:                                                                                                    |                                                                                          |                                      | Drugi telefon:               |                   |   |
| E-mail:                                                                                                    |                                                                                          | *                                    |                              |                   |   |

| Hasło musi składać się z co najmniej 8 znaków.<br>Hasło musi składać się z kombinacji odmiennych   | znaków, tj. wielkich i małych liter alfabetu, cyfr i znaków specjalnych.                                                                                                    |
|----------------------------------------------------------------------------------------------------|----------------------------------------------------------------------------------------------------|
| Login:                                                                                             | *                                                                                                    |
| Hasło:                                                                                             | * Powtórzenie hasła:                                                                                                    |
| ne informacje                                                                                      |                                                                                                    |
| Konieczne jest zaznaczenie jednego ze znacznikó<br>szkoleniową, cudzoziemiec (znajdujący się w dan | w: bezrobotny, poszukujący pracy, reprezentuje organizację/pracodawcę, reprezentuje instytucję<br>ych osobowych). ★                                                                     |
| Bezrobotny                                                                                         | Reprezentuje organizację/pracodawcę                                                                                                    |
| Poszukujący pracy                                                                                  | Reprezentuje instytucję szkoleniową                                                                                                    |
| eryfikacja                                                                                         |                                                                                                    |
| Oświadczam, że akceptuję Regulamin korzy                                                           | /stania z www.praca.gov.pl *                                                                                                    |
| Wyrażam zgodę na gromadzenie, przetwarz                                                            | anie i wykorzystywanie moich danych, teraz i w przyszłości, zgodnie z polskim prawem, w<br>wych w celach zwiazanych z zakrónniem konta użytkownika, zaczadzaniem nim oraz świadczoniem. |
| usług elektronicznych przez Ministra Pracy i Pol                                                   | ityki Społecznej oraz powiatowe i wojewódzkie urzędy pracy. Jestem świadomy, że podanie                                                                                                 |
|                                                                                                    |                                                                                                    |

## Krok 3.

W sekcji **Dane kontaktowe** należy podać adres e-mail oraz telefon (opcjonalnie). W sekcji **Dane konta** należy uzupełnić pola: login oraz ustawić hasło. W sekcji **Inne informacje** wskazać rolę w jakiej konto będzie używane. Można zaznaczyć więcej niż jedną rolę.

Przed naciśnięciem przycisku "**Zatwierdź**" należy zapoznać się z Regulaminem korzystania z www.praca.gov.pl i potwierdzić jego akceptację.

Przycisk "Zatwierdź" uruchamia proces rejestracji i weryfikacji konta.

Od tego momentu można się już zalogować i korzystać z usług oraz zasobów oferowanych przez moduł **praca.gov.pl**.

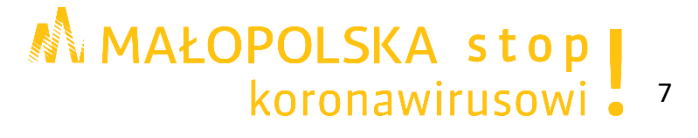

# 2. Logowanie za pomocą login.gov.pl

## Krok 1.

Po wyborze rejestracji metodą login.gov.pl, następuje automatyczne przejście do okna portalu login.gov.pl. Klient zostanie przekierowany na portal login.gov.pl.

|                                                                 | gov.pl           | Serwis polskiego rządu                  | 3.                                                      | 4.0, date 2019-02-12 14:11:28, sr | v int-wk-app-b2 |
|-----------------------------------------------------------------|------------------|-----------------------------------------|---------------------------------------------------------|-----------------------------------|-----------------|
|                                                                 |                  | L <del>,</del> ⊃giı                     | <b>1</b> .gov.p                                         | eID - select<br>country:          | Polska (Poland) |
|                                                                 |                  | <b>Wy</b><br>Bezpieczn                  | <b>bierz sposób logov</b><br>y i darmowy dostęp do usłu | <b>vania.</b><br>g publicznych.   |                 |
|                                                                 |                  | profil 🗗<br>zaufany                     |                                                         | e-dowód                           |                 |
|                                                                 |                  |                                         |                                                         |                                   |                 |
| gov.pl / <b>Logi</b>                                            | <b>N</b> .gov.pl |                                         |                                                         |                                   |                 |
| <ul> <li><u>Jak korzystać</u></li> <li><u>Usługi</u></li> </ul> |                  | <u>Co nowego?</u> <u>Bezpieczeństwo</u> | Pomoc     Dla inte                                      | <u>gratorów</u>                   | • Kontakt       |
|                                                                 |                  |                                         |                                                         |                                   |                 |

© 2018 Ministerstwo Cyfryzacji. Wszystkie prawa zastrzeżone.

Dalej należy postępować zgodnie z zasadami obsługi login.gov.pl.

#### Krok 2.

Po uwierzytelnieniu się nastąpi przekierowanie do portalu praca.gov.pl, gdzie następuje automatyczne uruchomienie formularza rejestracji nowego konta zweryfikowanego.

Dane osobowe, które zostały na formularzu zasilone danymi z login.gov.pl, są nieedytowalne (wyszarzone).

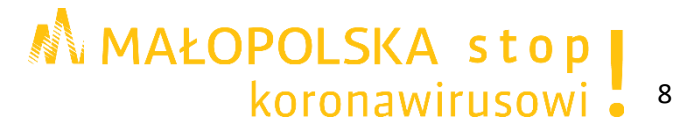

| ane osobowe                                                                                                    |                                                                                                    |                                                                        |                                                                                                    |                                                                                                    |
|----------------------------------------------------------------------------------------------------|----------------------------------------------------------------------------------------------------|------------------------------------------------------------------------|----------------------------------------------------------------------------------------------------|----------------------------------------------------------------------------------------------------|
| Wprowadž swoje dane osobo<br>ješli posladasr obywatelstwo<br>ješli jesteš cudroziemcem, n<br>Więcej informacji przeczynaj                                                                                                    | we.<br>polskie, konieczne jest podanie n<br>ożesz wprowadzić PESEL albo PNU<br>w <u>pomocy</u>                                                                          | umeru PESEL.<br>7 albo inny ide                                        | myfikator.                                                                                                    |                                                                                                    |
| Nazwisko:                                                                                                    |                                                                                                    |                                                                        |                                                                                                    |                                                                                                    |
| Imię pierwsze:                                                                                                    |                                                                                                    | *                                                                      | Imię drugie:                                                                                                    |                                                                                                    |
| PESEL:                                                                                                    |                                                                                                    |                                                                        |                                                                                                    |                                                                                                    |
| Miejscowość:                                                                                                    | Podaj nazwę miejscowości                                                                                                    | ~                                                                      |                                                                                                    |                                                                                                    |
|                                                                                                    | Cudzoziemiec *                                                                                                    |                                                                        |                                                                                                    |                                                                                                    |
| Rodzaj identyfikatora:                                                                                                    | Wybierz jedną z wartości                                                                                                    | ~                                                                      | Kraj wydający identyfikator:                                                                                                    | Podaj nazwę kraju 🗸                                                                                    |
| Identyfikator:                                                                                                    |                                                                                                    |                                                                        |                                                                                                    |                                                                                                    |
| ane kontaktowe                                                                                                    |                                                                                                    |                                                                        |                                                                                                    |                                                                                                    |
| Telefon:                                                                                                    |                                                                                                    | <b>.</b>                                                               | Drugi telefon:                                                                                                    |                                                                                                    |
| E-mail:                                                                                                    |                                                                                                    |                                                                        |                                                                                                    |                                                                                                    |
| E-mail:<br>ane konta<br>Login okrešla ciąg znaków, a<br>Hasło musi składač się z co<br>Hasło musi składač się z ko                                                                                                    | a pomocą którogo będziesz logow<br>najmniej 8 znaków.<br>nbinacji odmiennych znaków, tj. w                                                                              | ač się do sysu<br>ielkich i małyc                                      | omu.<br>ch liter alfabetu, cyfr i znaków sp                                                                                                | eçalıycı.                                                                                              |
| E-mail:<br>ane konta<br>Login okrešla ciąg znakdw, J<br>Hasio musi składać się z co<br>Hasio musi składać się z ko<br>Login:                                                                                                    | 'a pomocą którogo będziesz logow<br>najmniej 8 znaków.<br>nbinacji odmiennych znaków, tj. w                                                                             | ač się do sysu<br>tielkich i małyo                                     | emu.<br>ch liter alfabetu, cyfr i znaków sj                                                                                                | ogainych.                                                                                              |
| E-mail:<br>ane konta<br>Login okrešla ciąg znaków, z<br>Hasto musi składač się z co<br>Hasto musi składač się z ko<br>Login:<br>Hasto:                                                                                              | a pomocą którogo będziesz logow<br>najmniej 8 znaków.<br>nbinacji odmiennych znaków, tj. w                                                                              | ač się do sysu<br>ielkich i małye                                      | emu.<br>ch liter alfabetu, cyfr i znaków sp<br>Powtórzenie hasia:                                                                          | ecjainych.                                                                                             |
| E-mail:<br>ane konta<br>Login okrešta ciąg znaków, z<br>Hasto musi składač się z co<br>Hasto musi składač się z ko<br>Login:<br>Hasto:<br>me informacje                                                                             | а ротосą którogo będziesz iogow<br>najmniej 8 znaków.<br>nbinacji odmiennych znaków, tj. w                                                                              | ač się do sysu<br>ielikich i mały<br>*                                 | emu.<br>ch liter alfabetu, cyfr i znaków sj<br>Powtórzenie hasia:                                                                          | ecjalnych.                                                                                             |
| E-mail:<br>ane konta<br>Login okrešla ciąg znakdw, z<br>Hasło musi składač się z co<br>Hasło musi składač się z ko<br>Login:<br>Hasło:<br>me informacje<br>Konieczne jest zaznaczenie<br>szkoleniową, cudroziemiec                  | a pomocą którego będziesz logow<br>najmniej 8 znaków.<br>nbinacji odmiennych znaków, tj. w<br>                                                                          | ielikich i mały<br>ielikich i mały<br>*<br>;, poszukujący<br>ch). *    | emu.<br>ch liter alfabetu, cyfr i znaków sj<br>Powtórzenie hasła:<br>r pracy, reprezentuje organizację                                     | ecjainych.<br>                                                                                         |
| E-mail:<br>ane konta<br>Login okrešla ciąg znakdw, z<br>Hasło musi składač się z co<br>Login:<br>Hasło:<br>ne informacje<br>Konieczne jest zaznaczenie<br>szkoleniową, cudroziemiec<br>Bezrobotny<br>Poszukujący pr.                | a pomocą którego będziesz logow<br>najmniej 8 znaków.<br>nbinacji odmiennych znaków, tj. w<br>                                                                          | ač się do sysu<br>ielkich i mały<br>*<br>*<br>y, poszukujący<br>ch). * | emu.<br>ch liter alfabetu, cyfr i znaków sy<br>Powtórzenie hasła:<br>r pracy, reprezentuje organizację<br>Beprezentuje i<br>Reprezentuje i | ecjalnych.<br>/pracodawcę, reprezentuje instytucję<br>reganizację /pracodawcę<br>nstytucję szkoleniową |
| E-mail:<br>ane konta<br>Login okrešla ciąg znaków, z<br>Hasto musi składač się z co<br>Login:<br>Hasto:<br>me informacje<br>Konieczne jest zaznaczenie,<br>szkoleniow, cudzoziemiec,<br>Bezrobotny<br>Poszukujący pr.<br>eryfikacja | a pomocą którogo będziesz iogow<br>najmniej 8 znaków.<br>nbinacji odmionnych znaków, tj. w<br>lednego ze znaczników: bezrobotn<br>znajdujący się w danych osobowy<br>cy | ač się do sysu<br>ielkich i mały<br>*<br>*<br>y, poszukujący<br>ch). * | emu.<br>ch liter alfabetu, cyfr i znaków sy<br>Powtóczenie hasia:<br>r pracy, reprezentuje organizację<br>Reprezentuje i<br>Reprezentuje i | ecjalnych.<br>/pracodawcę, reprezentuje instytucję<br>organizację/pracodawcę<br>nstytucję szkoleniową  |

W sekcji **Dane kontaktowe** należy podać adres e-mail oraz telefon (opcjonalnie). W sekcji **Dane konta** należy uzupełnić pola: login oraz ustawić hasło. W sekcji **Inne informacje** wskazać rolę w jakiej konto będzie używane. Można zaznaczyć więcej niż jedną rolę.

Przed naciśnięciem przycisku "**Zatwierdź**" należy zapoznać się z Regulaminem korzystania z www.praca.gov.pl i potwierdzić jego akceptację.

Przycisk "Zatwierdź" uruchamia proces rejestracji i weryfikacji konta.

Po założeniu konta przez login.gov.pl wyświetli się komunikat:

Jesteś niezalogowany

Rejestracja używając Login.gov.pl

Twoje konto zostało pomyślnie zarejestrowane i zweryfikowane.

Oznacza to, że można się już zalogować i korzystać z usług oraz zasobów oferowanych przez moduł praca.gov.pl.

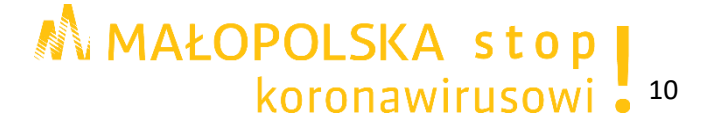